Praktinis darbas Nr.6

## Praktinė užduotis: Viešojo transporto statistika naudojant MS Excel

## ### Užduoties tikslas:

Šios užduoties metu mokinys išmoks naudoti statistines funkcijas MS Excel: COUNTIF, SUMIF, IF, AVERAGE, SUM, ir stulpelinę diagramą, analizuojant viešojo transporto duomenis.

## ### Duomenys:

Mokinys turės sukurti duomenų lentelę, kurioje bus pateikti viešojo transporto maršrutų duomenys. Lentelė turėtų turėti šias stulpelius:

- 1. \*\*Maršruto pavadinimas\*\* (A stulpelis)
- 2. \*\*Kelionės trukmė (min)\*\* (B stulpelis)
- 3. \*\*Keleivių skaičius\*\* (C stulpelis)
- 4. \*\*Bilieto kaina (€)\*\* (D stulpelis)
- 5. \*\*Data\*\* (E stulpelis)

### Duomenų pavyzdys:

| Maršruto pavadinimas | Kelionės trukmė (min) | Keleivių skaičius | Bilieto kaina (€) | Data 🛛 |

| Maršrutas 1 | 30 | 50 | 1.20 | 2023-10-01 |
|-------------|----|----|------|------------|
| Maršrutas 2 | 45 | 30 | 1.50 | 2023-10-01 |
| Maršrutas 3 | 25 | 20 | 1.00 | 2023-10-02 |
| Maršrutas 1 | 35 | 60 | 1.20 | 2023-10-02 |
| Maršrutas 2 | 50 | 40 | 1.50 | 2023-10-03 |
| Maršrutas 3 | 20 | 10 | 1.00 | 2023-10-03 |

1. \*\*Duomenų įvedimas:\*\*

- Sukurkite Excel failą ir įveskite aukščiau pateiktus duomenis į lentelę.

2. \*\*Naudojant COUNTIF:\*\*

- Apskaičiuokite, kiek kartų kiekvienas maršrutas buvo vykdomas. Naudokite COUNTIF funkciją, kad sužinotumėte kiekvieno maršruto pasikartojimų skaičių.

3. \*\*Naudojant SUMIF:\*\*

- Apskaičiuokite bendrą keleivių skaičių kiekvienam maršrutui, naudodami SUMIF funkciją.

4. \*\*Naudojant IF:\*\*

- Sukurkite naują stulpelį "Keleivių skaičius didesnis nei 40". Naudokite IF funkciją, kad pažymėtumėte, ar keleivių skaičius yra didesnis nei 40 (taip/ ne).

5. \*\*Naudojant AVERAGE:\*\*

- Apskaičiuokite vidutinę kelionės trukmę visiems maršrutams, naudodami AVERAGE funkciją.

6. \*\*Naudojant SUM:\*\*

- Apskaičiuokite bendrą bilietų pajamas, naudodami SUM funkciją. Pirmiausia, apskaičiuokite pajamas už kiekvieną maršrutą (Keleivių skaičius \* Bilieto kaina) ir tada sumuokite jas.

7. \*\*Stulpelinė diagrama:\*\*

- Sukurkite stulpelinę diagramą, kuri vaizduotų bendrą keleivių skaičių kiekvienam maršrutui.

### Užduoties pateikimas:

Mokinys turi pateikti užpildytą Excel failą su visais skaičiavimais, stulpelių pavadinimais, ir diagramomis. Taip pat turėtų būti pateiktos instrukcijos, kaip buvo atlikti skaičiavimai ir kokias funkcijas jis/ji naudojo.

### Vertinimas:

- 1. Duomenų teisingumas ir išsamumas (0-5 balai)
- 2. Funkcijų taikymas (0-5 balai)
- 3. Diagramos kokybė ir aiškumas (0-5 balai)
- 4. Instrukcijų aiškumas (0-5 balai)

Max balai: 20

Ši praktinė užduotis padės mokiniams įgyti praktinių įgūdžių dirbant su MS Excel ir suprasti, kaip statistinės funkcijos gali būti taikomos realiame gyvenime.